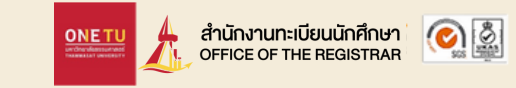

## How to register

as a New Undergraduate Students Thammasat University

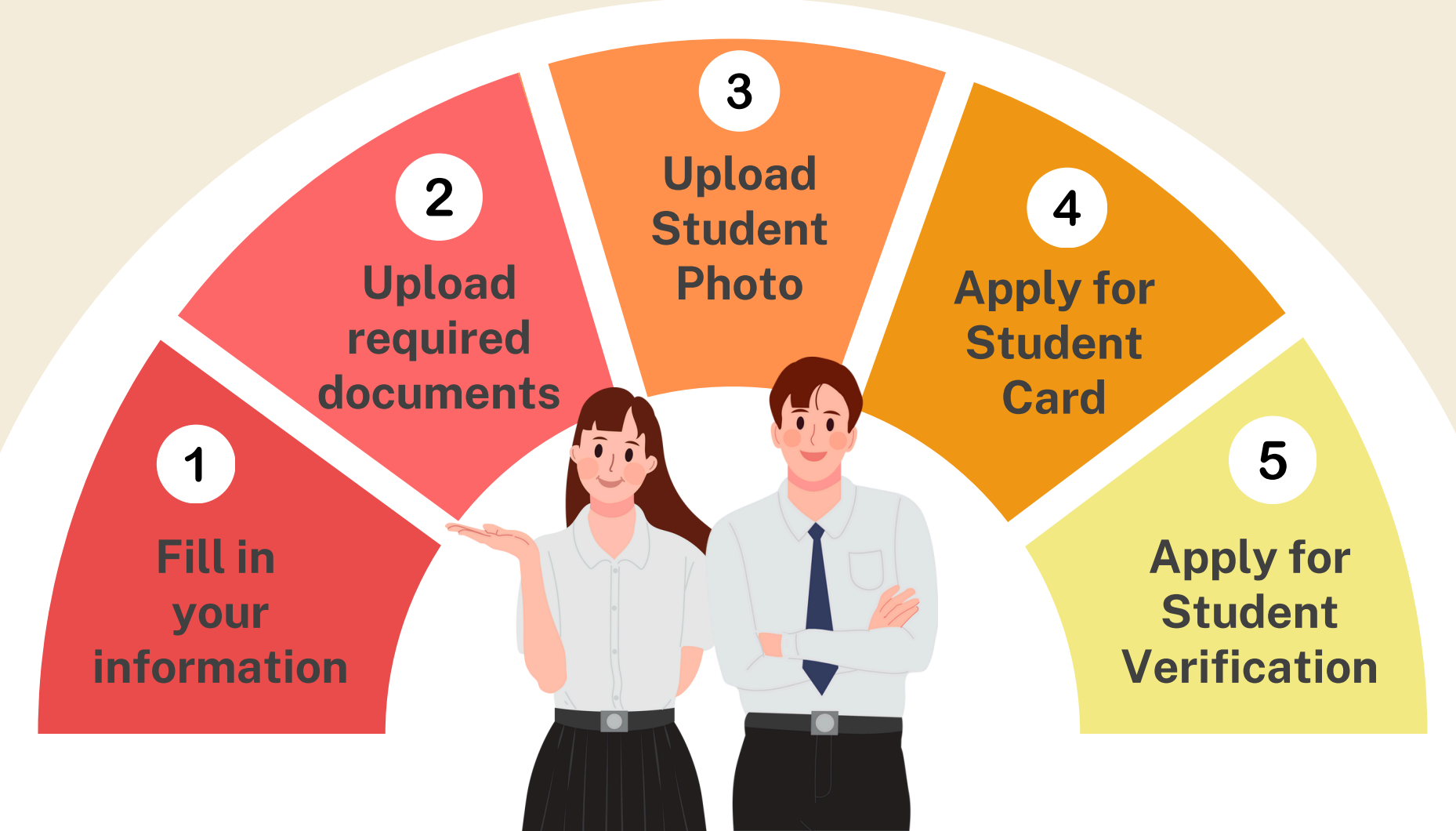

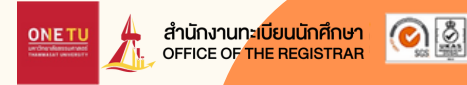

# **1** Fill in your information

### Log in

Go to www.reg.tu.ac.th Log in with your student no. and passport

| → Please input your use | mame and password                                                                          |   |  |
|-------------------------|--------------------------------------------------------------------------------------------|---|--|
|                         | Username                                                                                   |   |  |
|                         | Password                                                                                   |   |  |
| _                       |                                                                                            | ۲ |  |
|                         | Login                                                                                      |   |  |
|                         | Change Password     having trouble logging into your account, <b>contact ICT</b> HelpDesk. |   |  |

| Student Background Education Background Address Information Others Information                                                                                                    |                                                |
|----------------------------------------------------------------------------------------------------|------------------------------------------------|
| Personal Information<br>Title:                                                                                                    | First Name(for Thai)                           |
| <ul> <li>v and the second second</li></ul> | noaou                                          |
| Family Name(for Thai)                                                                                                    | First Name (BLOCK LETTERS)                     |
| sssumads                                                                                                    | TEST                                           |
| Family Name(BLOCK LETTERS)                                                                                                    | Date of Birth (DD/MM/YYYY)                     |
| THAMMASAT                                                                                                    | 01/01/2025                                     |
| Nationality                                                                                                    | National ID Card No:/ Passport No.             |
| Inu / THAI ~                                                                                                    | 10111110101                                    |
| Date of Issue (DD/MM/YYYY)<br>e.g. 22/01/2014                                                                                                    | Date of Expiry (DD/MM/YYYY)<br>e.g. 22/01/2014 |
| 28/04/2024                                                                                                    | 12/10/2032                                     |
|                                                                                                    | Next                                           |

- Fill in your personal Information
- Press submit

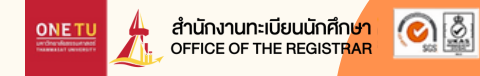

## Example of how to fill in the information

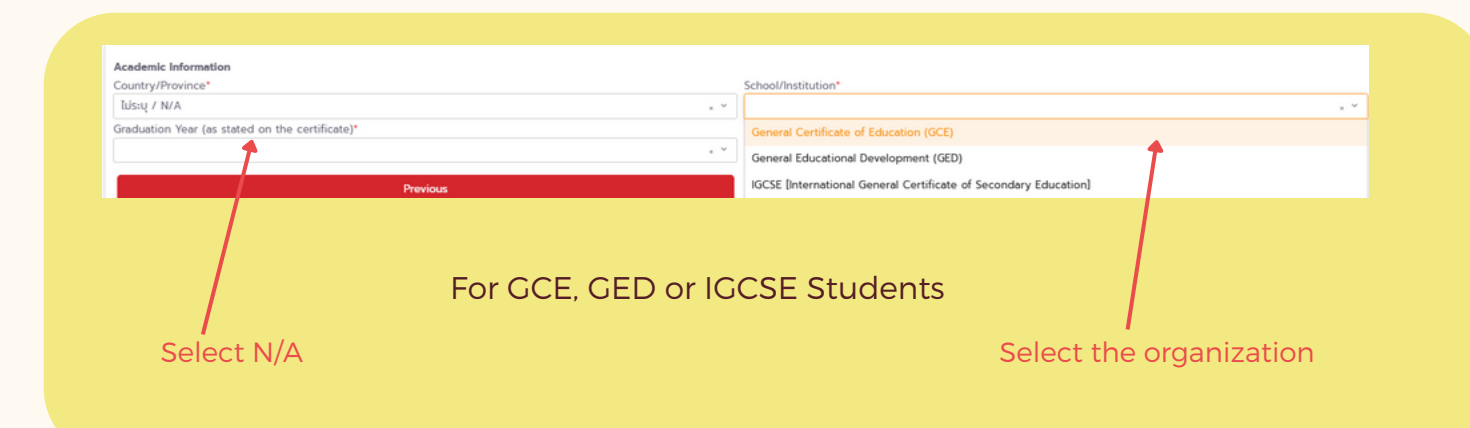

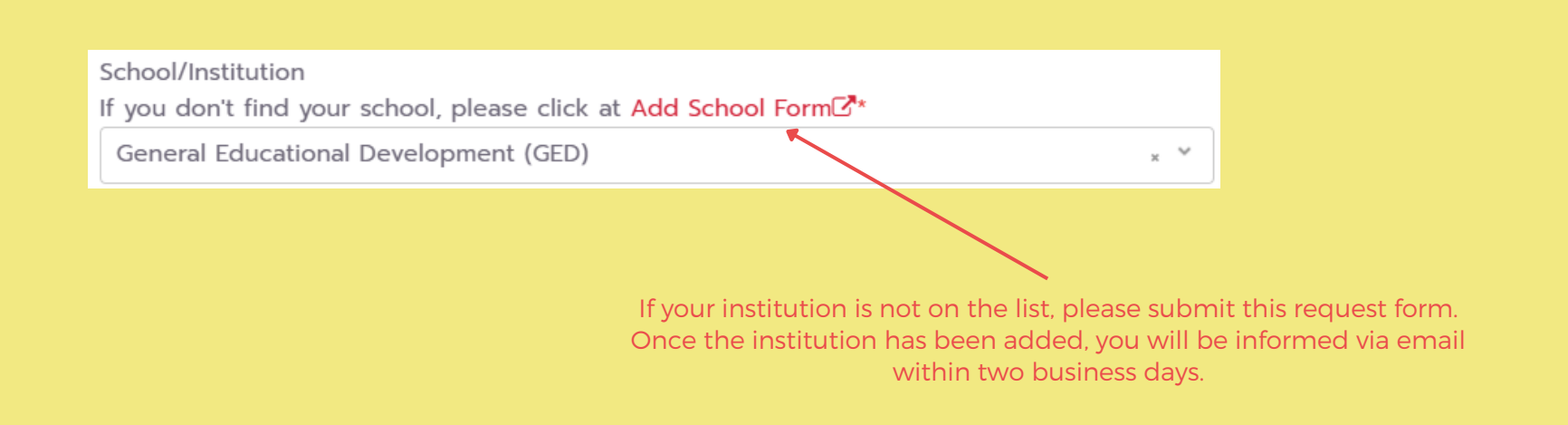

## **2** Upload required documents

| Documents Upload                                                                                                    |                                |
|----------------------------------------------------------------------------------------------------|--------------------------------|
| Instruction <ul> <li>Upload documents in a PDF File within 4 MB per file.</li> <li>Ensure that all document files are correct before uploading.</li> <li>If the uploaded document files are incorrect, you can choose (a) to delete</li> </ul> | the file and select a new one. |
| Attach new students documents                                                                                                    |                                |
| Passport (Required)                                                                                                    | Waiting for<br>Import          |
| Le Browse No file chosen                                                                                                    |                                |
| Proof of education (Required)<br>i.e. Academic records and qualification certificate                                                                                                    | Waiting for<br>import          |
| Service No file chosen                                                                                                    |                                |
| Certificate of Name Change - If any<br>* Upload this only if the information on document no. 1 and 2 don't<br>match                                                                                                    | Waiting for<br>Import          |
| Browse No file chosen                                                                                                    |                                |

1. Passport

## 2. Proof of Education I.e. Academic records and Qualification Certificate \*The date of graduation is required

สำนักงานทะเบียนนักศึกษา

#### 3. Certificate of Name Change- If any

Upload this documents only if the information on document no. 1 and 2 don't match \*The date of graduation is required

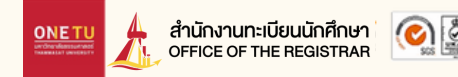

### 3 Upload your Student Photo

### Requirement

- Style: Color photo
- Size: 5x6 cm or 591x709 pixels
- Resolution: 300 dpi
- File Size: 50 KB 1 MB
- File Type: .JPG
- Lighting: No flash or extremely bright
- File Naming: Save the file name as your student number

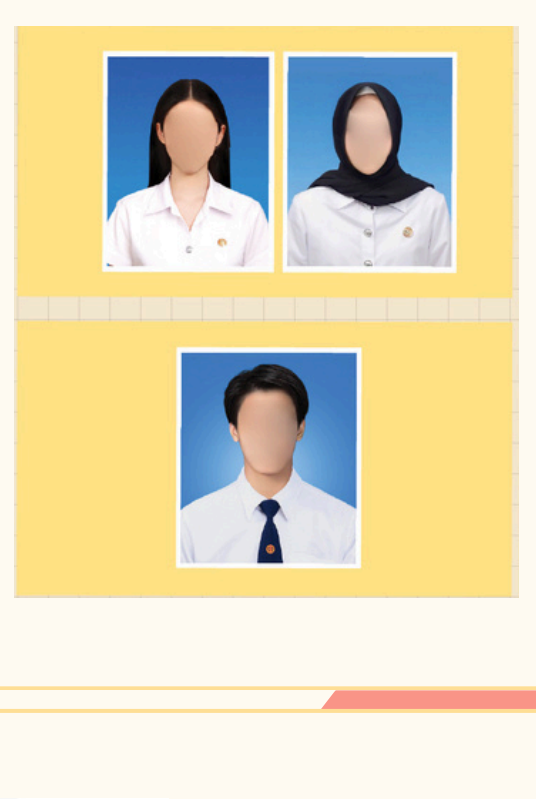

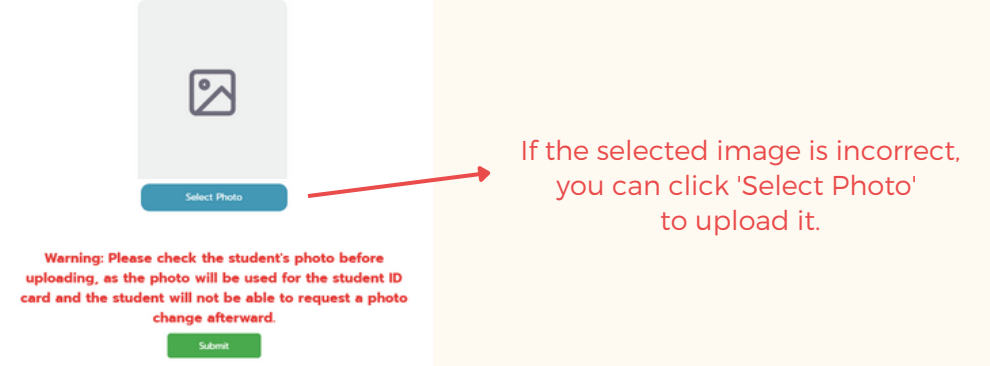

**Photo Upload** 

ONE TU

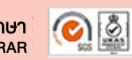

## 4 Apply for Student Card

- **01.** Input/Edit your information
- 02. Press Submit
- 03. Receive your student card: Follow the announcement on the Registrar.TU Facebook page or at www.reg.tu.ac.th

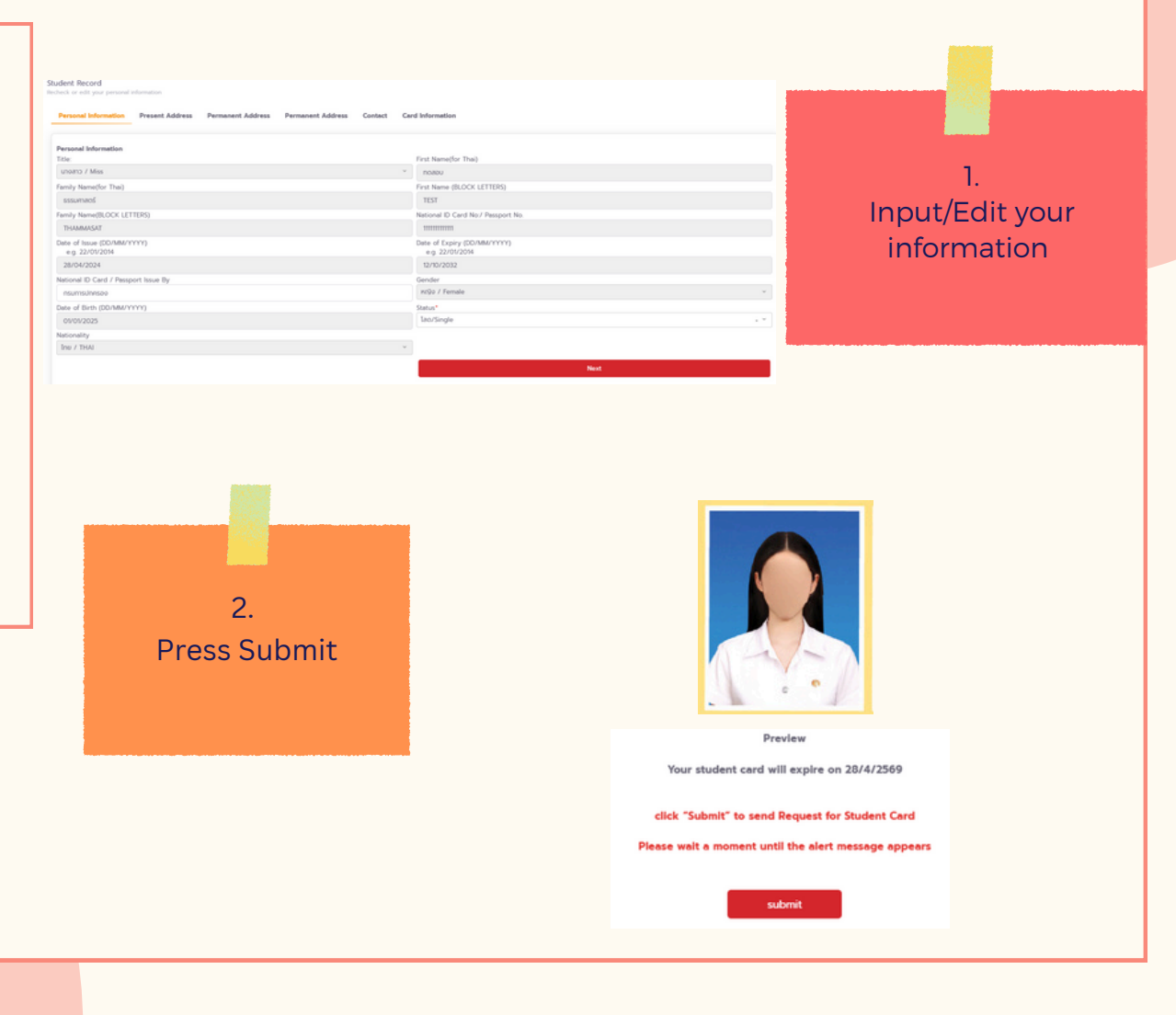

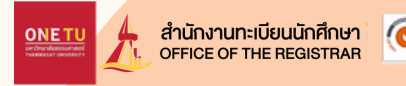

## Example of how to fill in the information

| udent Record                                                                                      |                                           |                                                                                               |  |
|---------------------------------------------------------------------------------------------------|-------------------------------------------|-----------------------------------------------------------------------------------------------|--|
| check or edit your personal information                                                           |                                           |                                                                                               |  |
| Descent leferration Descent Address Descent                                                       | and Address Demonstrations Content Co     | ad beforemation                                                                               |  |
| Personal Information Present Address Permai                                                       | sent Address Permanent Address Contact Ca | a mormation                                                                                   |  |
|                                                                                                   |                                           |                                                                                               |  |
| Present Address (In Thailand only)                                                                |                                           |                                                                                               |  |
|                                                                                                   |                                           |                                                                                               |  |
| Country*                                                                                          |                                           | House/Room number*                                                                            |  |
| Country*<br>THAILAND                                                                              | . *                                       | House/Room number*<br>6966                                                                    |  |
| Country*<br>THAILAND<br>Road/Street*                                                              | .*                                        | House/Room number*<br>6966<br>Province/State*                                                 |  |
| Country*<br>THAILAND<br>Road/Street*<br>nuuGGG                                                    | .*                                        | House/Room number*<br>6966<br>Province/State*<br>CHACHOENGSAO                                 |  |
| Country*<br>THAILAND<br>Road/Street*<br>nuuGGG<br>District*                                       | .*                                        | House/Room number*<br>6966<br>Province/State*<br>CHACHOENGSAO<br>Subdistrict*                 |  |
| Country*<br>THAILAND<br>Road/Street*<br>nuuGGG<br>District*<br>Bang Khla                          | .*                                        | House/Room number*<br>6966<br>Province/State*<br>CHACHOENGSAO<br>Subdistrict*<br>Bang Krachet |  |
| Country* THAILAND Road/Street* nuuGGG District* Bang Khla Postal Code*                            | . *                                       | House/Room number*<br>6966<br>Province/State*<br>CHACHOENGSAO<br>Subdistrict*<br>Bang Krachet |  |
| Country*<br>THAILAND<br>Road/Street*<br>nuuGGG<br>District*<br>Bang Khla<br>Postal Code*<br>24110 | . v<br>. v                                | House/Room number*<br>6966<br>Province/State*<br>CHACHOENGSAO<br>Subdistrict*<br>Bang Krachet |  |
| Country*<br>THAILAND<br>Road/Street*<br>nuuGGG<br>District*<br>Bang Khla<br>Postal Code*<br>24110 | , ×<br>                                   | House/Room number*<br>6966<br>Province/State*<br>CHACHOENGSAO<br>Subdistrict*<br>Bang Krechet |  |

Due to Thailand Bank regulations, your current address and mobile number must be in Thailand.

If you don't have a residence or mobile phone number in Thailand yet, enter your faculty's details.

## 5 Apply for Student Verification

- Download and print a Student Verification Form
- 02. Download and print a Letter of Consent
  - Submit both documents to your previous institution
- O4. Submit the verified documents to your faculty in Thammasat University
   \*For document submission, please contact the faculty

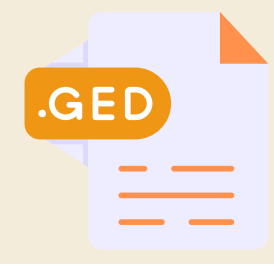

01

03.

- For GCE, GED, IGCSE Students or others
- Students download a Letter of Consent and submit it along with the examination results to your faculty. For document submission, please contact the faculty.

Note: Students are able to download the letter and form of verification after having completed 4 previous steps.

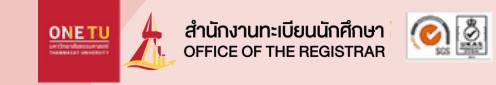

#### Student Verification Form

#### OFFICE OF THE REGISTRAI 99 MOO 18 PAHOLYOTIN www.reg.tu.ac.th

OFFICE OF THE REGISTRAR 99 MOO 18 PAHOLYOTIN ROAD, KLONG LUANG, PATHUMTHANI. 12121 THAILAND www.res.tu.ac.th

#### 

applicant's details below that we are seeking to verify. Thank you in advance for your assistance and attention to this matter. Educational Qualification Verification

|                        | For the Applicant                 | For the Authorized Official                                                                  |  |  |
|------------------------|-----------------------------------|----------------------------------------------------------------------------------------------|--|--|
| Information            | Details provided by the Applicant | Correct as per your records (Yes/No)<br>If no, please provide details as per your<br>records |  |  |
| Last Name              |                                   |                                                                                              |  |  |
| Given Name (s)         |                                   |                                                                                              |  |  |
| Date of Birth          |                                   |                                                                                              |  |  |
| University/College     |                                   |                                                                                              |  |  |
| Degree (s)/Diploma (s) |                                   |                                                                                              |  |  |
| Major/Field of Study   |                                   |                                                                                              |  |  |
| Dates Attended (From)  |                                   |                                                                                              |  |  |
| Dates Attended (To)    |                                   |                                                                                              |  |  |
| Graduation Date        |                                   |                                                                                              |  |  |
| Country                |                                   |                                                                                              |  |  |

| Verified by      | Signature |                       |
|------------------|-----------|-----------------------|
|                  | Name      | Institutional<br>Seal |
| Title/Department |           | or Stamp              |
| Date Verified    |           |                       |

Note: Please submit completed form by postal mail: Office of the Registrar, Tharmasat University (Rangsit Campus), 99 Moo 18, Paholyothin Road, Klong Nueng, Klong Luang, Pathumthani 12121, Thalland or by email: in\_verificationgreg.tu.ac.th

#### Letter of Consent

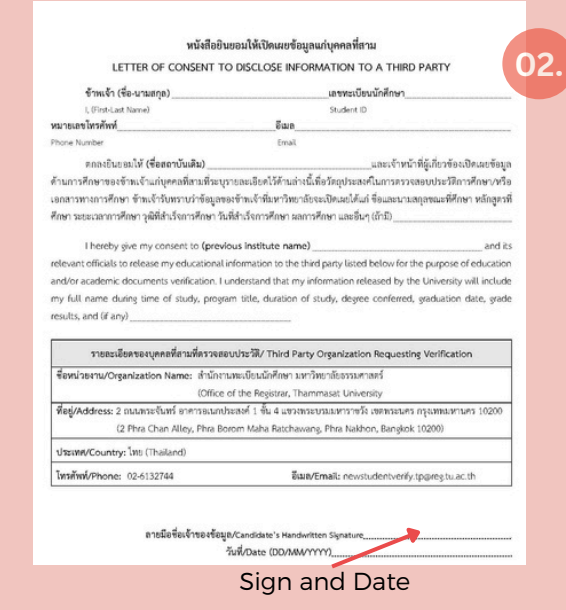

**TU E-mail** 

Where to Check your E-mail Address : accounts.tu.ac.th or search TU Email via Google

When To Check your E-mail Address : 7-14 business days after having completed the New Student Registration

For more information: Please contact The Office of Information and Communication Technology or ICT TU at ict.tu.ac.th or scan QR Code below

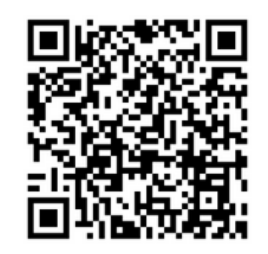

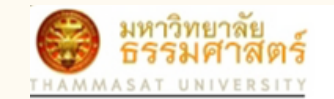

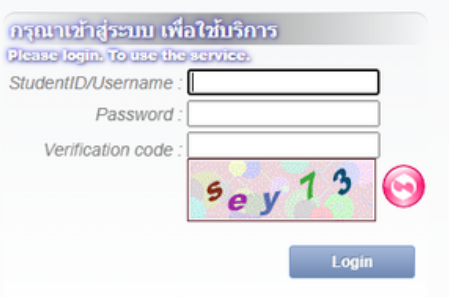

สำนักงานทะเบียนนักศึกษา OFFICE OF THE REGISTRAR

ONET

ลืมรหัสผ่าน / Forgot your Password

### **Duration for Registration**

The student registration process must be complete before the course enrollment or according to the University's schedule or must be complete within 14 days since the first day of semester. If there is an incomplete document, the registration is considered as invalid. Unless there is a necessary cause, you are required to contact the faculty and notify the Office of The Registrar immediately.

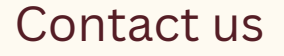

Rangsit, Lampang and Pattaya Campus: register@reg.tu.ac.th

Tha Prachan Campus: prachan@reg.tu.ac.th